## Training on the MMS

Log on to the MMS (if you haven't done that yet – call us at 877-787-8727 and we'll get you started.

Once you are on, go to your personal page (click on icon of people at bottom right that says "my record" or click on your name on the list of club members). Once you are on YOUR page of data you will see TRAINING at the top right – click on that for your training options. Only take training logged in as yourself. If someone else is logged in and you take the training, they will get the credit.

You can see the screen shot below of my personal page – and what shows up for me under the training tab. That doesn't show up anywhere but on my own page.

You will go through a series of slides. If you get called away – it will remember where you left off and take you back there the next time. When you take the test you will need to get 70% to pass. If you don't at first – no one will know. Just keep taking the test until you get 70%.

|                          | 1981                                   |                                         |                            |                                 |                                                                                 |                                                                                                    | in the second second se |            |  |  |
|--------------------------|----------------------------------------|-----------------------------------------|----------------------------|---------------------------------|---------------------------------------------------------------------------------|----------------------------------------------------------------------------------------------------|----------------------------------------------------------------------------------------------------|------------|--|--|
|                          | RURITAN NA<br>Membersh<br>Management S | ip<br>System                            | MEMBERS GF                 |                                 |                                                                                 |                                                                                                    |                                                                                                    | DUT        |  |  |
| itle                     | R INFORMATION                          | STATUS<br>ACTIVE<br>Middle              | MEMBER: 54333<br>Last      | CLU<br>Trainin<br>Zone G        | JB TRAINING<br>ng Available Online<br>Bovernor Training                         | FUND<br>Take this                                                                                        | ATTENDANC                                                                                                    | E EV(      |  |  |
| Ms. ▼                    | Christy                                | L.                                      | Pugh                       | District                        | Troceuror Troining                                                              | Z.u <u>Take this</u>                                                                                     | course online                                                                                                    |            |  |  |
| trat Address             |                                        | Mailing Address                         |                            | District                        | District Treasurer Training Take this cou                                       |                                                                                                    |                                                                                                    | rse online |  |  |
|                          | 2 C                                    | St                                      | 1                          | Club VG                         | Club Vise Descident Training                                                    |                                                                                                    | Take this course online                                                                                                    |            |  |  |
| Radford<br>Iome Phone    | Cell Phone                             | Radford<br>Office Phone<br>540 674 5431 | VA V 24141                 | Club Tr Club Sr Club Pr Club Di | reasurer Training<br>ecretary Training<br>resident Training<br>irector Training | Take this course online<br>Take this course online<br>Take this course online<br>Take this course online |                                                                                                    |            |  |  |
| Minit                    |                                        |                                         |                            | ROL                             | ES COMMENTS                                                                     | LOG                                                                                                    | PROJECTS                                                                                                    |            |  |  |
|                          | Member Type                            | Gender                                  |                            | Level                           | Name                                                                            | Role                                                                                                    | Starts                                                                                                    | Ends       |  |  |
| pouse nume               | Adult V                                | FEMALE                                  | •                          | District                        | New River                                                                       | District<br>Secretary                                                                                    | 01/01/2002                                                                                                    | 12/31/     |  |  |
| N/A T                    | Military Branch<br>None V              | Race<br>White                           |                            | District                        | New River                                                                       | District<br>Secretary                                                                                    | 01/01/2001                                                                                                    | 12/31/     |  |  |
| late of Birth            | Deceased Date                          |                                         | First Joined<br>12/01/1998 | District                        | New River                                                                       | District<br>Secretary                                                                                    | 01/01/2000                                                                                                    | 12/31/     |  |  |
| leceive<br>Jublications: |                                        |                                         | UPDATE                     | Club                            | Ruritan Road Ruritan<br>Club I I C                                              | Club<br>Secretary                                                                                        | 01/01/2018                                                                                                    | 12/31/     |  |  |

| Ma                                                                                                    | membership<br>anagement System                                                     |                                   |                   |                                                                     |                                                                     | D C                             | JRITY                     |
|----------------------------------------------------------------------------------------------------|------------------------------------------------------------------------------------|-----------------------------------|-------------------|---------------------------------------------------------------------|---------------------------------------------------------------------|---------------------------------|---------------------------|
| 🚴 мемве                                                                                                    | R INFORMATION                                                                      | STATUS<br>ACTIVE                  | MEMBER: 54333     | CLUB TRAI                                                           | NING FUND                                                           | ATTENDAN                        | CE                        |
| Title                                                                                                    | First                                                                              | Middle                            | Last              | Training.                                                           | D.                                                                  | ale.                            | SEL                       |
| Ms. V                                                                                                    | Christy                                                                            |                                   | Pugh              | ADU                                                                 |                                                                     |                                 |                           |
| Street Address                                                                                                    |                                                                                    | Mailing Address                   |                   | Training                                                            | Date                                                                |                                 |                           |
| ļ                                                                                                    |                                                                                    |                                   |                   | MMS Training                                                        | 06/17/2016 - CC                                                     | MPLETED D                       | EL                        |
| Lances and the second second s |                                                                                    | -                                 |                   | Zone Governor Train                                                 | ning 03/28/2012 - CC                                                | MPLETED D                       | EL                        |
| Radford                                                                                                    | VA V 24141                                                                         | Radford                           | <u>VA</u> ♥ 24141 | Club Director Trainin                                               | ig 02/16/2012 - CO                                                  | MPLETED D                       | EL                        |
|                                                                                                    |                                                                                    | 000 01                            |                   | Club Secretary Train                                                | ing 10/04/2010 - CC                                                 | MPLETED D                       | EL                        |
| Home Phone                                                                                                    | Cell Phone                                                                         | 540 674 5431                      | ]                 |                                                                     |                                                                     |                                 |                           |
| Home Phone                                                                                                    | Cell Phone                                                                         | 540 674 5431                      | ]                 | ROLES COM                                                           | MENTS LOG                                                           | PROJECT                         | S                         |
| Home Phone<br>E-Mail<br>Spouse Name                                                                                                    | Cell Phone                                                                         | Gender                            | ]                 | ROLES COM                                                           | MENTS LOG<br>Role                                                   | PROJECT<br>Starts               | S<br>En                   |
| Home Phone<br>E-Mail 2000<br>Spouse Name                                                                                                    | Cell Phone<br>Member Type<br>Adult                                                 | Gender                            | 〕<br>✓            | ROLES COMI<br>Level Name                                            | MENTS LOG<br>Role<br>District                                       | PROJECT<br>Starts               | S<br>En                   |
| Home Phone<br>E-Mail<br>Spouse Name<br>Military Status                                                                                                    | Cell Phone<br>Member Type<br>Adult V<br>Military Branch                            | Gender<br>FEMALE<br>Race          |                   | ROLES COM<br>Level Name<br>District New River                       | MENTS LOG<br>Role<br>District<br>Secretary                          | PROJECT<br>Starts<br>01/01/2002 | S<br>En<br>2 12/          |
| Home Phone<br>E-Mail<br>Spouse Name<br><br>Military Status<br>N/A ~<br>Date of Birth                                                                                                    | Cell Phone<br>Member Type<br>Adult V<br>Military Branch<br>None V<br>Deceased Date | Gender<br>FEMALE<br>Race<br>White | ✓<br>First_loined | ROLES COM<br>Level Name<br>District New River<br>District New River | MENTS LOG<br>Role<br>District<br>Secretary<br>District<br>Secretary | PROJECT<br>Starts<br>01/01/2002 | S<br>En<br>2 12/<br>1 12/ |